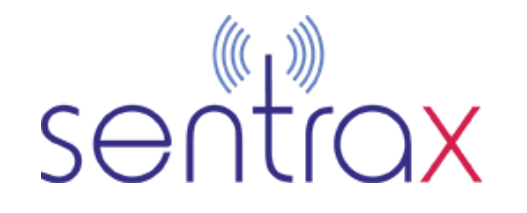

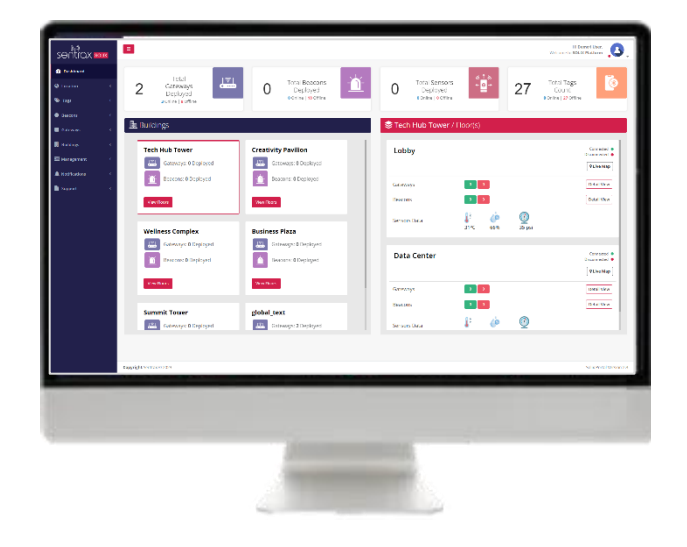

VERSION 1.0

# **On-Premises Solix User Guide**

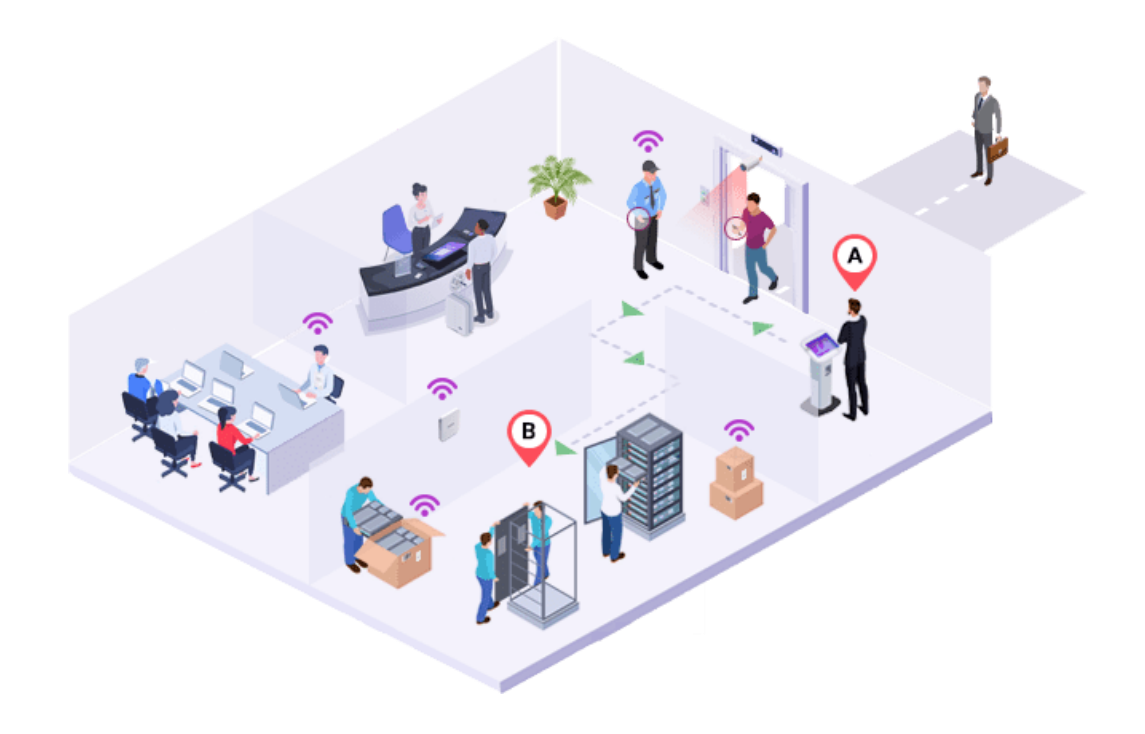

#### **HW System Requirements:**

- ♦ CPU Information
  - Model: Intel NUC Kit NUC7CJYH (Celeron J4005, UHD 600) Mini PC
- ♦ Memory
  - Size: 8GiB
- ♦ Network Interfaces
  - Ethernet Socket
  - WiFi Access Point
- ♦ Storage:
  - Size: 40GiB
- ♦ Operating System:
  - Ubuntu 22.04.3 LTS

### **1.1. Solix Installation:**

Before proceeding with the installation of Solix On-Premise, ensure that you have downloaded the docker-compose file and that the following ports are not in use on your server machine: **4000**, **5500**, **8771**, **3306**, **1883**, **9001**.

Please note that the installation steps provided below are tailored for Ubuntu 22.04.

1. Connect to the Server: Utilize WinSCP to establish a connection to your server.

**2. Navigate to the Home Directory:** Use the following command to navigate to the home directory on your server:

#### cd /home

3. Create a new directory where you will copy the downloaded docker-compose file:

#### mkdir solix

4. Copy the downloaded docker file to the directory on your server.

In our example, it is /home/solix

#### /home/solix

You should be able to see your docker-compose file in the directory.

#### 5. Navigate to the directory:

cd /home/solix

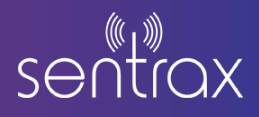

6. Create environment file for your license key:

#### nano .env

7. Now, paste your license key in the environmental file (make sure the format is the same as below):

LICENSE\_KEY=your-license-key-here

Save your file by pressing CTRL+S and exit the file terminal by pressing CTRL+X.

8. Run the docker-compose file in your terminal in the directory you copied your docker-compose file to, in our example its /home/solix:

docker-compose up (to see the docker logs)

docker-compose up -d (to run the docker in the background)

9. After the installation is done, Solix should be accessible in several minutes.

| Creating network "s | iolix24_my_network" with driver "bridge"                                                                                                    |
|---------------------|----------------------------------------------------------------------------------------------------|
| Creating solix24_so | Alts-db_1 done                                                                                                    |
| Creating solix24_so | lix-api_1 done                                                                                                    |
| Creating solix24_so | lix-enging_1 done                                                                                                    |
| Creating solix24_so | Nix-broker_1 done                                                                                                    |
| Creating solix24_so | Nix-platform 1 done                                                                                                    |
| Attaching to solix2 | 4_solix-db_1, solix24_solix-api_1, solix24_solix-broker_1, solix24_solix-engine_1, solix24_solix-platform_1                                                                                  |
| solix-broker_1      | 1710155424: mosquitto version 2.0.18 starting                                                                                                    |
| solix-broker_1      | 1710155424: Config loaded from /etc/mosquitto/mosquitto.conf.                                                                                                    |
| solix-broker_1      | 1710155424: Warning: File /etc/mosquitto/passwd has world readable permissions. Future versions will refuse to load this file.                                                               |
| solix-broker_1      | To fix this, use 'chmod 0700 /etc/mosquitto/passwd'.                                                                                                    |
| solix-broker_1      | 1710155424: Warning: File /etc/mosquitto/passwd owner is not mosquitto. Future versions will refuse to load this file.To fix this, use 'chown mosquitto /etc/mosquitto/passwd'.              |
| sollx-broker_1      | 1710155424: Warning: File /etc/mosquitto/passwd group is not mosquitto. Future versions will refuse to load this file.                                                                       |
| sollx-broker_1      | 1710155424: Opening ipv4 listen socket on port 1883.                                                                                                    |
| solix-broker_1      | 1710155424: Opening ipv6 listen socket on port 1003.                                                                                                    |
| soltx-broker_1      | 17101S5424: Opening websockets listen socket on port 9001.                                                                                                    |
| sollx-broker_1      | 1710155424: mosquitto version 2.0.18 running                                                                                                    |
| sollx-broker_1      | 1710155426: New connection from 172.21.0.5:52281 on port 1883.                                                                                                    |
| soltx-broker 1      | 1710155426: New client connected from 172.21.0.5:52281 as AoAEnginee2584526-8ffc-4526-8887-d6254d9f8f92 (p2, c0, k15, u'solix mattuser').                                                    |
| solix-broker_1      | 1710155426: No will message specified.                                                                                                    |
| soltx-broker_1      | 1710155426: Sending CONNACK to ApAEnginee2584526-88ffc-4526-8887-do254d9f8f92 (0, 0)                                                                                                    |
| solix-broker_1      | 1710155426: Received SUBSCRIBE from AoAEnginee2584526-86fc-4526-8887-d6254d9f8f92                                                                                                    |
| sollx-broker 1      | 1710155426: /Logs/Ping (005 0)                                                                                                    |
| sollx-broker 1      | 1710155426: ApAEnginee2584526-8ffc-4526-8887-d6254d9f8f92 0 /Logs/Ping                                                                                                    |
| soltx-broker_1      | 1710155426: /Config/Response (005 0)                                                                                                    |
| solix-broker_1      | 1710155426: AoAEnginee2584526-8ffc-4526-8887-d6254d9f8f92 0 /Config/Response                                                                                                    |
| salix-broker 1      | 1710155426: Sending SUBACK to ApAEnginee2584526-88ffc-4526-8887-d6254d9f8f92                                                                                                    |
| soltx-db.1          | 2024-03-11 11:10:22+00:00 [Note] [Entrypoint]: Entrypoint script for MySOL Server 8.3.0-1.el8 started.                                                                                       |
| sollx-db_1          | 2024-03-11 11:10:23+00:00 [Note] [Entrypoint]: Switching to dedicated user 'mysgl'                                                                                                    |
| solix-db 1          | 2024-03-11 11:10:23+00:00 [Note] [Entrypoint]: Entrypoint script for MySQL Server 8.3.0-1.el8 started.                                                                                       |
| soltx-db 1          | '/var/llb/mysgl/mysgl.sock' -> '/var/run/mysgld/mysgld.sock'                                                                                                    |
| sollx-db_1          | 2024-03-11T11:10:24.215464Z 0 [System] [MY-015015] [Server] MySQL Server - start.                                                                                                    |
| sollx-db 1          | 2024-03-11711:10:24.5496022 0 [System] [MY-010116] [Server] /usr/sbin/mysqld (mysqld 8.3.0) starting as process 9                                                                            |
| sollx-db_1          | 2024-03-11711:10:24.5627672 1 [System] [MY-013576] [InnoDB] InnoDB initialization has started.                                                                                               |
| solix db_1          | 2024-03-11711:10:25.383697Z 1 [System] [MY-013577] [InnoDB Initialization has ended.                                                                                                    |
| soltx-db_1          | 2024-03-11711:10:25.855346Z 0 [System] [MY-010229] [Server] Starting XA crash recovery                                                                                                    |
| solix-db_1          | 2024-03-11T11:10:25.873476Z 0 [System] [HY-010232] [Server] XA crash recovery flitshed.                                                                                                    |
| solix-db 1          | 2024-03-11711:10:26.0543252 0 [Warning] [MY-010068] [Server] CA certificate ca.pem is self signed.                                                                                           |
| sollx-db_1          | 2024-03-11T11:10:26.0565272 0 [System] [MY-013602] [Server] Channel mysql_main configured to support TLS. Encrypted connections are now supported for this channel.                          |
| solix-db_1          | 2024-03-11711:18:26.0651212 0 [Warning] [MY-011810] [Server] Insecure configuration forpid-file: Location '/var/run/mysqld' in the path is accessible to all OS users. Consider choosing a d |
| ifferent directory. |                                                                                                    |
| solix-db_1          | 2024-03-11711:10:26.213163Z 0 [System] [MY-011323] [Server] X Plugin ready for connections. Bind-address: '::' port: 33060, socket: /var/run/mysqld/mysqlx.sock                              |
| soltx-db_1          | 2024-03-11T11:10:26.216001Z 0 [System] [MY-010931] [Server] /usr/sbin/mysqld: ready for connections. Version: '8.3.0' socket: '/var/run/mysqld/mysqld.sock' port: 3306 MySQL Community Serve |
| r - GPL.            |                                                                                                    |
| solix-engine_1      | 2024-03-11 11:10:24 - Starting GatewayConfig                                                                                                    |
| solix_api_1         | info: Microsoft.Hosting.Lifetime[0]                                                                                                    |
| solix-apt_1         | Now listening on: http://0.0.0.0:5500                                                                                                    |
| soltx-apt_1         | <pre>lnfo: Microsoft.Hosting.Lifetime[0]</pre>                                                                                                    |
| solix-api_1         | Application started. Press Ctrl+C to shut down.                                                                                                    |
| solix-api_1         | Info: Microsoft.Hosting.Lifetime[0]                                                                                                    |
| solix-ani i         | Hostina environment: Production                                                                                                    |

**Note:** If you intend to utilize your own mosquito broker, you can modify the **config.ini** file located inside the **engine** folder, which you downloaded alongside the docker-compose file.

a) Navigate to the engine folder.

cd /home/solix/engine

b) Edit the config.ini file.

nano config.ini

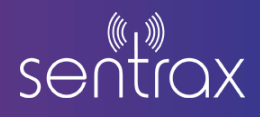

| [MQTT]                                        |
|-----------------------------------------------|
| BROKER = solix-broker                         |
| USERNAME = solix_mqttuser                     |
| MQTT_PORT = 1883                              |
| PASSWORD = Solix_mqttPW4                      |
| GATEWAY_TOPIC = /device/filtered/staticangles |

**GATEWAY\_TOPIC** represents the topic through which your gateways stream angles data. Make necessary adjustments as per your requirements.

## 1.2. Setting up Solix:

Before proceeding, please note that setting up **Solix** requires familiarity with **API requests** and **developer knowledge**.

Now that the **Solix** is up and running, you need to first add your Gateway and Tag data and create Client and User IDs in order to use the **Solix Platform**.

#### 1. Access Solix API Documentation:

a) Visit the Solix API Documentation by entering your Linux server IP followed by port **5500** and endpoint /**solixapi**.

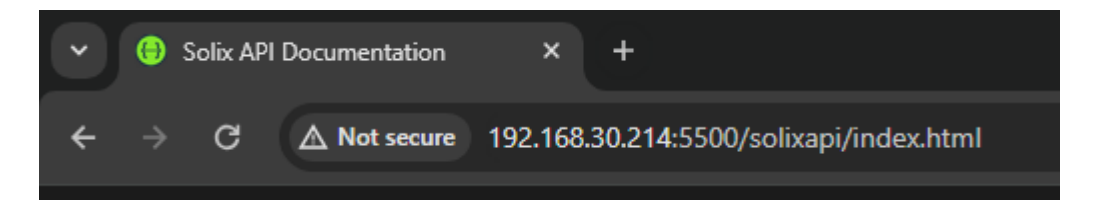

#### 2. Create an Admin Client:

- a) Navigate to the **POST API /api/v1/AddNewClient** under the **ClientAPI** section.
- b) Click on Try it out and input your credentials.
- c) **Execute** the request.

| POST /api/v1/AddNewClient Adds a new client to the system.                                                                                                    |                                            |
|----------------------------------------------------------------------------------------------------|--------------------------------------------|
| This endpoint allows adding a new client to the system. It requires a JSON body containing the client's name, country, and time zone. Upon successful addition, it returns the client de the request is invalid, it returns a 400 Bad Request response. | tails along with the generated API key. If |
| Parameters                                                                                                    | Cancel                                     |
| No parameters                                                                                                    |                                            |
| Request body                                                                                                    | application/json ~                         |
| The JSON body containing new client information.                                                                                                    |                                            |
| ( "name": You-Pres Sollx",<br>" "timpon": "(offrei)"<br>)                                                                                                    |                                            |
| Execute                                                                                                    |                                            |
|                                                                                                    |                                            |
| Responses                                                                                                    |                                            |
| Code Description                                                                                                    | Links                                      |
| 200 Success                                                                                                    | No links                                   |
|                                                                                                    |                                            |

d) Upon receiving Success Response **200**, save the generated **apikey** and **id** in a file. These credentials will serve as your main **ClientId** and **APIKey** for further API calls.

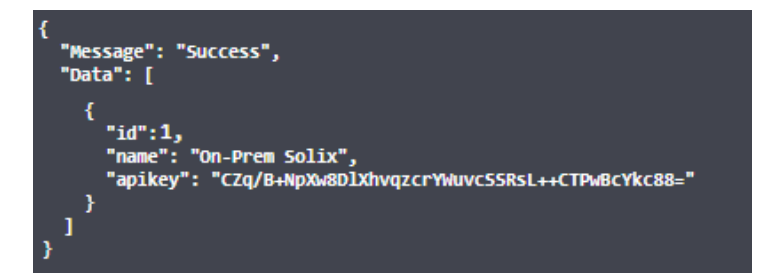

e) Proceed to the **GET API /api/v1/GetHWID** under the **ClientAPI** section and note the IDs of your TOW-1 Tag, LON-2 Gateway, and TOK-1 Tag.

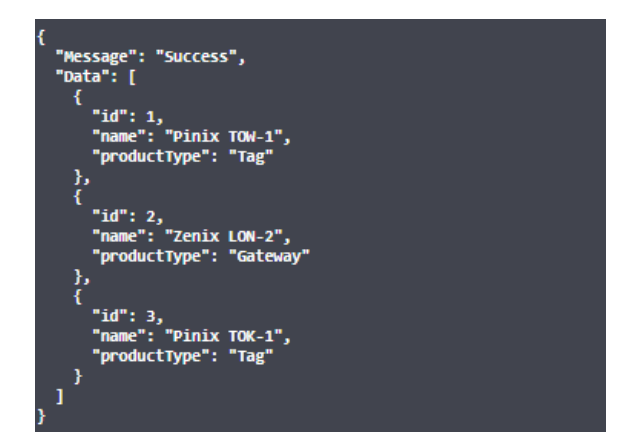

#### 3. Add Gateway Data:

a) Access the **POST API /api/v1/AddNewGateway** under the **GatewayAPI** section.

| GatewayAP                                                                                                    | I                                                                                                    |                                                                                                    | $\sim$                                    |  |  |  |  |  |
|----------------------------------------------------------------------------------------------------|----------------------------------------------------------------------------------------------------|----------------------------------------------------------------------------------------------------|-------------------------------------------|--|--|--|--|--|
| GET /api/v1/GetClientGateways Retrieves client galeways based on specified criteria.                                                                       |                                                                                                    |                                                                                                    |                                           |  |  |  |  |  |
| GET /api/v1/UpdateGateway Updates the MAC address and serial number of a galeway.                                                                          |                                                                                                    |                                                                                                    |                                           |  |  |  |  |  |
| POST /api/v                                                                                                    | v1/AddNewGateway Adds a new gateway for the client.                                                                                                    |                                                                                                    |                                           |  |  |  |  |  |
| This endpoint adds.<br>JSON body is missi<br>gateway is successi                                                                                           | a new gateway for the client based on the provided Clie<br>ng or invalid, it returns a 400 Bad Request response. If<br>fully added, it returns a 200 OK response. If there is a da | ntid and APIKey in the request headers. It requires the request body to contain valid JSON data for the gateway. If the Clientid,<br>the client exceeds the device limit, it returns a 403 Forbidden response. If the device already exists, it returns a 409 Conflict response access error, it returns a 409 Conflict response. If the provided credentials are invalid, it returns a 401 Unauthorized res | APIKey, or the<br>ponse. If the<br>ponse. |  |  |  |  |  |
| Parameters                                                                                                    |                                                                                                    |                                                                                                    | Cancel                                    |  |  |  |  |  |
| Name                                                                                                    | Description                                                                                                    |                                                                                                    |                                           |  |  |  |  |  |
| ClientId * required<br>(header)                                                                                                    | ClientId                                                                                                    |                                                                                                    |                                           |  |  |  |  |  |
| APIKey * required<br>(header)                                                                                                    | АРІКеу                                                                                                    |                                                                                                    |                                           |  |  |  |  |  |
| Request body                                                                                                    |                                                                                                    | application/json                                                                                                    | ~                                         |  |  |  |  |  |
| The JSON body cor                                                                                                    | ntaining new gateway information.                                                                                                    |                                                                                                    |                                           |  |  |  |  |  |
| <pre>{     "orderId": 43,     "hardwareTypeId     "macAddress": "     "macAddress": "     "mareW": "Gatewa     "deployStatus":     "deployType": " }</pre> | ": 2; 53, 19764",<br>"tobootin777",<br>"5",<br>"followed",<br>none"                                                                                                    |                                                                                                    | 4                                         |  |  |  |  |  |
| _                                                                                                    |                                                                                                    |                                                                                                    |                                           |  |  |  |  |  |
|                                                                                                    |                                                                                                    | Execute                                                                                                    |                                           |  |  |  |  |  |

- b) Fill the headers with the ClientId and APIKey you noted earlier in step #2c.
- c) Input Gateway MAC, Serial, and replace hardwareTypeId with the LON-2 Id you noted earlier in step #2e which in our example is 2.
- d) Execute the request to add your gateway to the Solix Platform.

#### 4. Add Tag Data:

a) Navigate to the **POST API /api/v1/AddNewTag** under the **TagsAPI** section.

| TagsAPI                                                                                                    |                                                                                                    | ×                               |  |  |  |  |  |
|----------------------------------------------------------------------------------------------------|----------------------------------------------------------------------------------------------------|---------------------------------|--|--|--|--|--|
| GET /api/v                                                                                                    | v1/GetClientTags Retrieves client tags based on the                                                                                                    | provided client ID and API key. |  |  |  |  |  |
| POST /api/                                                                                                    | v1/UpdateTags Updates tags based on the provided da                                                                                                    | ala.                            |  |  |  |  |  |
| POST /api/                                                                                                    | v1/AddClientTagIcon Adds a new tag icon based or                                                                                                    | the provided data.              |  |  |  |  |  |
| GET /api/                                                                                                    | v1/GetClientTagIcon Retrieves tag icons associate                                                                                                    | d with the client.              |  |  |  |  |  |
| POST /api/                                                                                                    | v1/AddNewTag Adds a new tag for the client.                                                                                                    |                                 |  |  |  |  |  |
| This endpoint adds<br>The response statu:<br>200 OK: Tag ad<br>400 Bad Regu<br>401 Unsuthori<br>403 Forbidden<br>409 Conflict D       | This endpoint adds a new tag for the client identified by the provided <b>Clientid</b> and <b>APIKey</b> headers. The response status codes can be interpreted as follows:  2000 & Tag state functionally, Clientid and APIKey because the state of the state of the s |                                 |  |  |  |  |  |
| Parameters                                                                                                    |                                                                                                    | Try it out                      |  |  |  |  |  |
| Name                                                                                                    | Description                                                                                                    |                                 |  |  |  |  |  |
| Clientid * required<br>(header)<br>APIKey * required<br>(header)                                                                      | Clientid<br>APIKey                                                                                                    |                                 |  |  |  |  |  |
| Request body                                                                                                    |                                                                                                    | application/json v              |  |  |  |  |  |
| The JSON body con<br>Example Value Scho<br>Generalt: 23,<br>"hardwaretype18<br>"serial hamber":<br>"deploystatus":<br>"deploystatus": | ntaining information about the new tag<br>ma<br>Pr. 1.<br>meantainster<br>Annual tags<br>Annual tags<br>Annual tags                                                                                                    |                                 |  |  |  |  |  |

- a) Fill the headers with the **ClientId and APIKey** you noted earlier in **step #2c.**Input Tag **MAC**, **Serial** and replace **hardwareTypeId** with the appropriate ID **(TOK-1 or TOW-1)** you noted earlier in **step #2e** which in our example is **1 for TOW-1 and 3 for TOK-1**.
- b) Execute the request to add your tag to the Solix Platform.

#### 5. Add Client User:

a) Go to the **POST API /api/v1/AddClientUser** under the **UserAPI** section.

| UserAPI                                                                                                    | ~                  |  |  |  |  |  |
|----------------------------------------------------------------------------------------------------|--------------------|--|--|--|--|--|
| GET /api/v1/GetAllUsers Retrieves all users associated with a specific client.                                                                                                    |                    |  |  |  |  |  |
| POST /api/v1/AddClientUser Adds a new user to the clent's account.                                                                                                    |                    |  |  |  |  |  |
| This endpoint adds a new user to the client's account based on the provided Clientid and APIKey. Note: Pagelist 'U' means, user will have access to all of the pages on Solic Platform. The response status codes can be interpreted as follows:     200 K: User ladded successful?     400 Bock means lident discentif, APKey, or request body.     400 Coefficient Lidentifies access are used a provided.     400 Coefficient Lidentifies access and all provided.     400 Coefficient Lidentifies access are used a provided. |                    |  |  |  |  |  |
| Parameters                                                                                                    | Try it out         |  |  |  |  |  |
| Name Description                                                                                                    |                    |  |  |  |  |  |
| Clientid * regard<br>(header) Clientid                                                                                                    |                    |  |  |  |  |  |
| APIKey * reside<br>(wester) APIKey                                                                                                    |                    |  |  |  |  |  |
| Request body                                                                                                    | application/json 🗸 |  |  |  |  |  |
| The JSON object containing user information.<br>Example Value Schema                                                                                                    |                    |  |  |  |  |  |
| Responses                                                                                                    |                    |  |  |  |  |  |

- b) Fill the headers with the **ClientId and APIKey** you noted earlier in **step #2c.**
- c) Use pagelist to control user access to specific pages on Solix Platform.

d) **Pagelist 0** will give user access to all the pages on Solix Platform, if you want to restrict users to have limited page access, head over to the **GET API /api/v1/GetAllPages** under **LoginAPI** section.

| LoginAPI                                                                     | $\sim$     |
|------------------------------------------------------------------------------|------------|
| GET /api/v1/LoginUser Logs in a user with the provided Email and Password.   |            |
| GET /api/v1/GetAllPages Retrieves all available pages.                       |            |
| This endpoint returns a list of all available pages.                         |            |
| Parameters                                                                   | Try it out |
| No parameters                                                                |            |
| Responses                                                                    |            |
| Code Description                                                             | Links      |
| 200<br>Success                                                               | No links   |
| GET /api/v1/CheckUserRights Checks user rights based on the provided UserId. |            |

a) **Execute it** and you should see **Success Response 200** with the list of all the pages on Solix Platform.

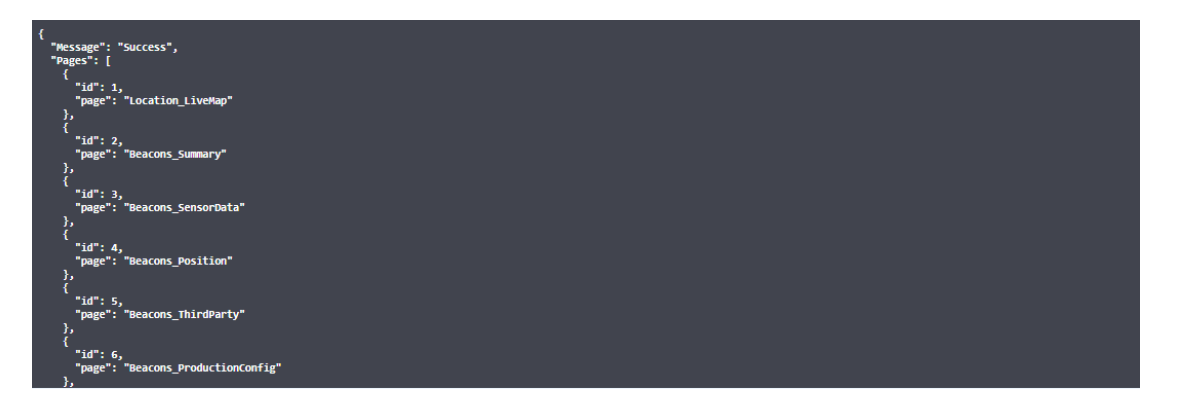

Back to the UserAPI section, add the Id of the pages you want the user to have access to in pagelist, in our example we would like them to see only the Live Map and Gateway Summary page. Our response body should be pagelist 1,9:

| Request body                                                                                                    | application/json v |
|----------------------------------------------------------------------------------------------------|--------------------|
| The JSON object containing user information.                                                                                                    |                    |
| <pre>{     "firstume": "John",     "satime": "Satim",     "email:"; "Joh@gmail.com",     "phone": "=2222222",     "passard": "Johaniti22",     "pagelist": "Johaniti23", } </pre> |                    |

c) **Execute it** and you should see **Success Response 200**, user has been added to your Solix Platform.

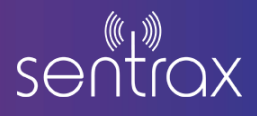

#### 6. Access Solix Platform:

a) Login to Solix Platform using the URL of your server IP and port **4000**.

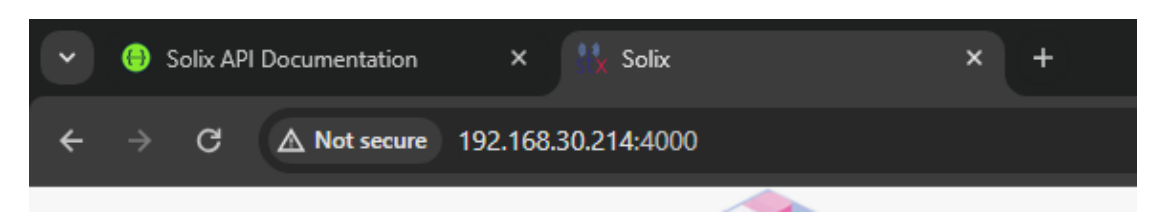

b) Enter the Email and Password of the newly created ClientUser to access the Dashboard.

| sentrax <b>soux</b>                                                                                                    |         |                                                       |     |   |                                                    |                 |         |                                                      |   | Hi Waleed<br>Welcome to SOLIX P                  | Ahmed, D Q               |
|----------------------------------------------------------------------------------------------------|---------|-------------------------------------------------------|-----|---|----------------------------------------------------|-----------------|---------|------------------------------------------------------|---|--------------------------------------------------|--------------------------|
| Dashboard     Location Undered     C     Tags may     C                                                                                                    | 0       | Total<br>Gateways<br>Deployed<br>3 Online   0 Offline | (R) | 0 | Total<br>Beacons<br>Deployed<br>Online   O Offline | - <u>`Ď</u> -   | 0       | Total<br>Sensors<br>Deployed<br>© Online   © Offline | 0 | Total<br>Tags<br>Inventory<br>Online   O Offline | ٥                        |
| Beacons <     Gateways <     Buildings <                                                                                                    | 📠 Build | dings                                                 |     |   |                                                    | All Buildings 🗸 | \$/Floo | or(s)                                                |   |                                                  | All Floors 🗸             |
| Management  Kotifications  Kotifications  Kotifica |         |                                                       |     |   |                                                    |                 |         |                                                      |   |                                                  |                          |
|                                                                                                    |         |                                                       |     |   |                                                    |                 |         |                                                      |   |                                                  |                          |
|                                                                                                    |         |                                                       |     |   |                                                    |                 |         |                                                      |   |                                                  |                          |
|                                                                                                    |         |                                                       |     |   |                                                    |                 |         |                                                      |   |                                                  |                          |
| Copyright Sentrax © 2023                                                                                                    |         |                                                       |     |   |                                                    |                 |         |                                                      |   |                                                  | Solix Portal Version 2.4 |

#### 7. Additional Resources:

- a) You can find the **Solix User Guide** and **Data sheet** under the **Support** drop-down in the navigation bar.
- b) You can visit the **Solix API Documentation** by URL of your server IP, port **5500** and endpoint **/solixapi**

| Swagger.                                                                                                    | Select a definition SOLIX API v2.4                         | Ý      |
|----------------------------------------------------------------------------------------------------|------------------------------------------------------------|--------|
|                                                                                                    |                                                            |        |
| Discover the inner workings of your data within the Solix Suite Platform through Swagger API. Easily explore data processing and ma<br>BeaconAPI | anagement, test functionalities, and integrate seamlessly. | ~      |
| GET /api/v1/GetClientBeacons Retrieves client beacons based on specified criteria.                                                               |                                                            |        |
| BeaconConfigAPI                                                                                                    |                                                            | $\sim$ |
| GET /api/v1/GetClientBeaconProductionData Retrieves production log data for client beacons.                                                      |                                                            |        |
| GET /api/v1/GetClientBeaconLiveData Retrieves live data for client beacons.                                                                      |                                                            |        |
| GET /api/v1/GetClientOnlineConfigData Retrieves online configuration data for client beacons.                                                    |                                                            |        |
| GET /api/v1/GetClientOnlineConfigFloorData Retrieves online configuration data for client beacons of a specific                                  | floor.                                                     |        |
| POST /api/v1/AddOnlineBeaconConfig Adds online configuration for client beacons.                                                                 |                                                            |        |
| POST /api/vl/UpdateLiveBeaconConfigFloor Updates live configuration for client beacons placed on a specific floor                                |                                                            |        |
| BeaconPositionAPI                                                                                                    |                                                            | $\sim$ |
| GET /api/v1/GetClientBeaconPosition Retrieves beacons deployed position.                                                                         |                                                            |        |

#### Disclaimer:

This guide is intended for informational purposes only. If in doubt at any stage of the installation or operation of the locator/gateway always consult Sentrax's authorized dealer, distributor, or get in touch directly with Sentrax GmbH.

Given that Sentrax will continuously improve and develop the product, changes may be made to the information in this manual at any time without any obligation to notify any person of any such revisions or changes. Sentrax will make all possible efforts to secure the accuracy and integrity of this manual.

**Note:** Reproduction, transfer, distribution or storage of part or all the contents of this document in any form without the prior permission of Sentrax GmbH is prohibited.

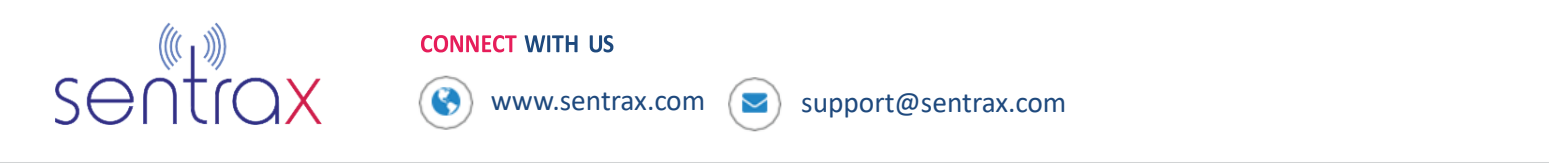